# 操作前请先完整仔细阅读该手册,按步骤依次进行!

### 内蒙古工业大学

## 企业微信手机端注册绑定流程

#### 一、注册流程

首次注册绑定内蒙古工业大学企业微信号,请按如下流程操作。

1、打开微信扫图1二维码

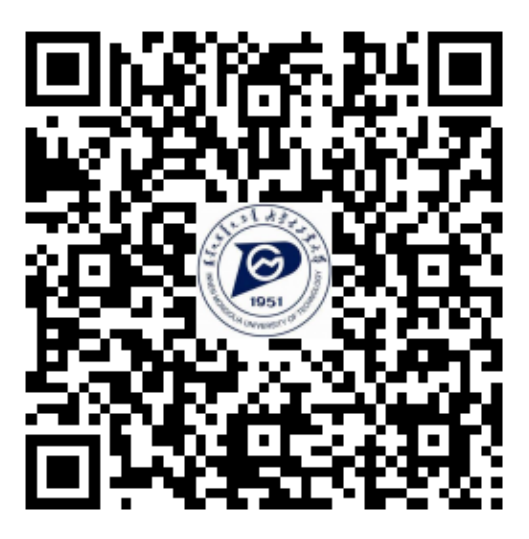

图 1

2、验证身份

点击【在校师生】(如图2)后进行登录操作,所需的用户名及密码为学校统一身份认证 平台登录的用户名及密码。(如图3)【如果忘记密码,请致电服务电话 6576286,按所属校 区转"1"或"2"进行密码重置。】

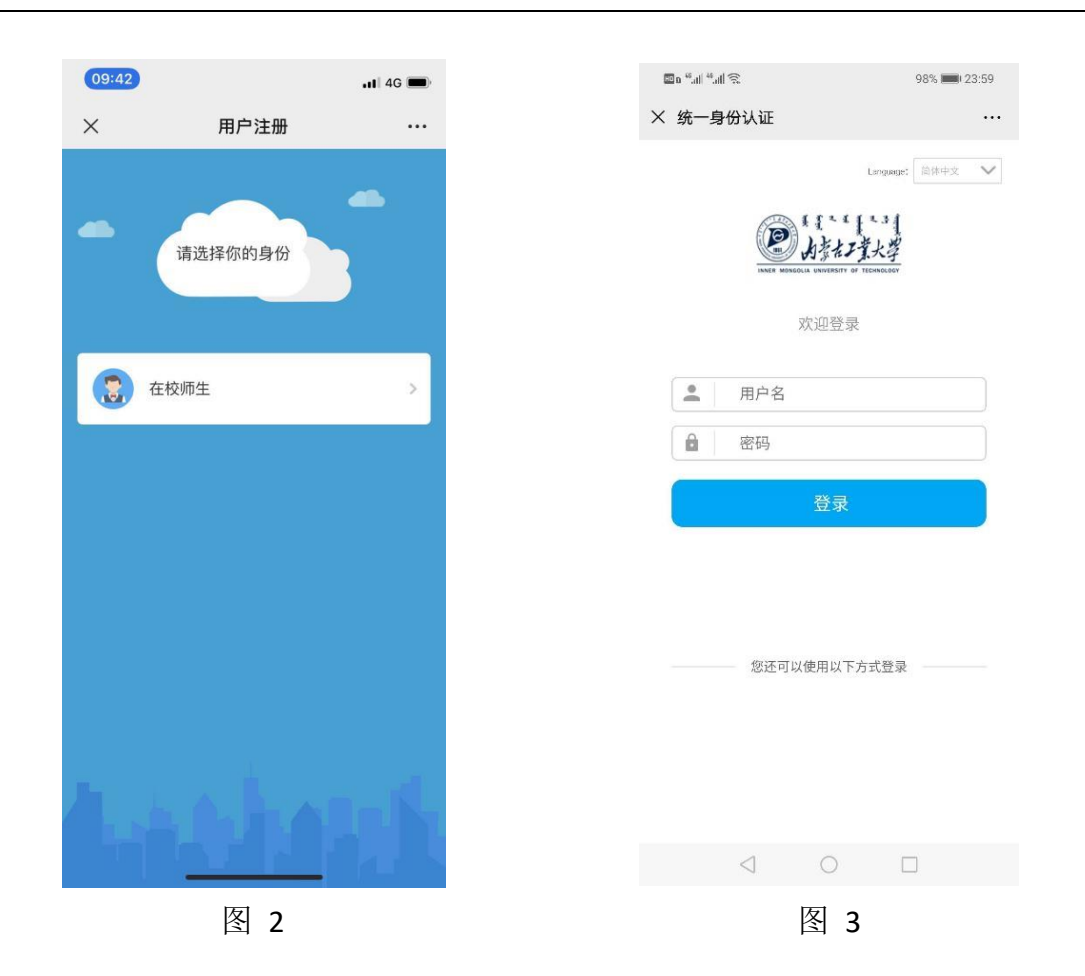

3、绑定手机号(上一步身份验证成功后,再执行这一步)

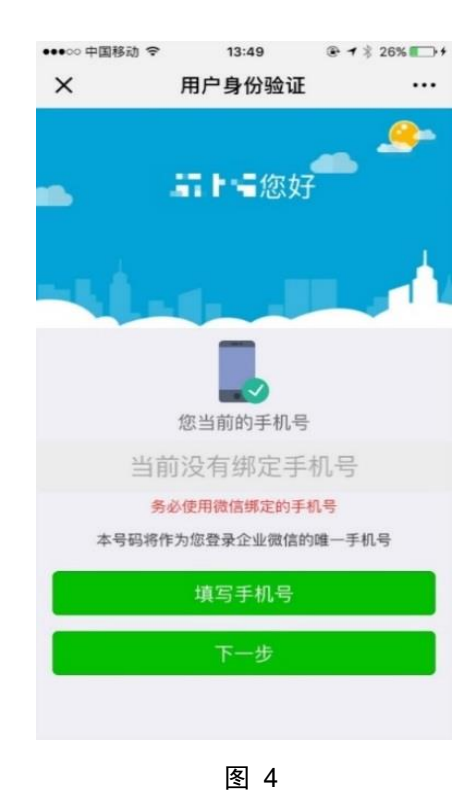

在图4界面中,选择【填写手机号】 根据当前微信绑定的手机号不同, 选择下文(一)或者(二)其中的 一种进行操作。 (一)使用当前微信号绑定的手机号:
①填写手机号,并点击下一步(如图 5)
②长按并关注微信企业号(如图 6)
③完成(如图 7)

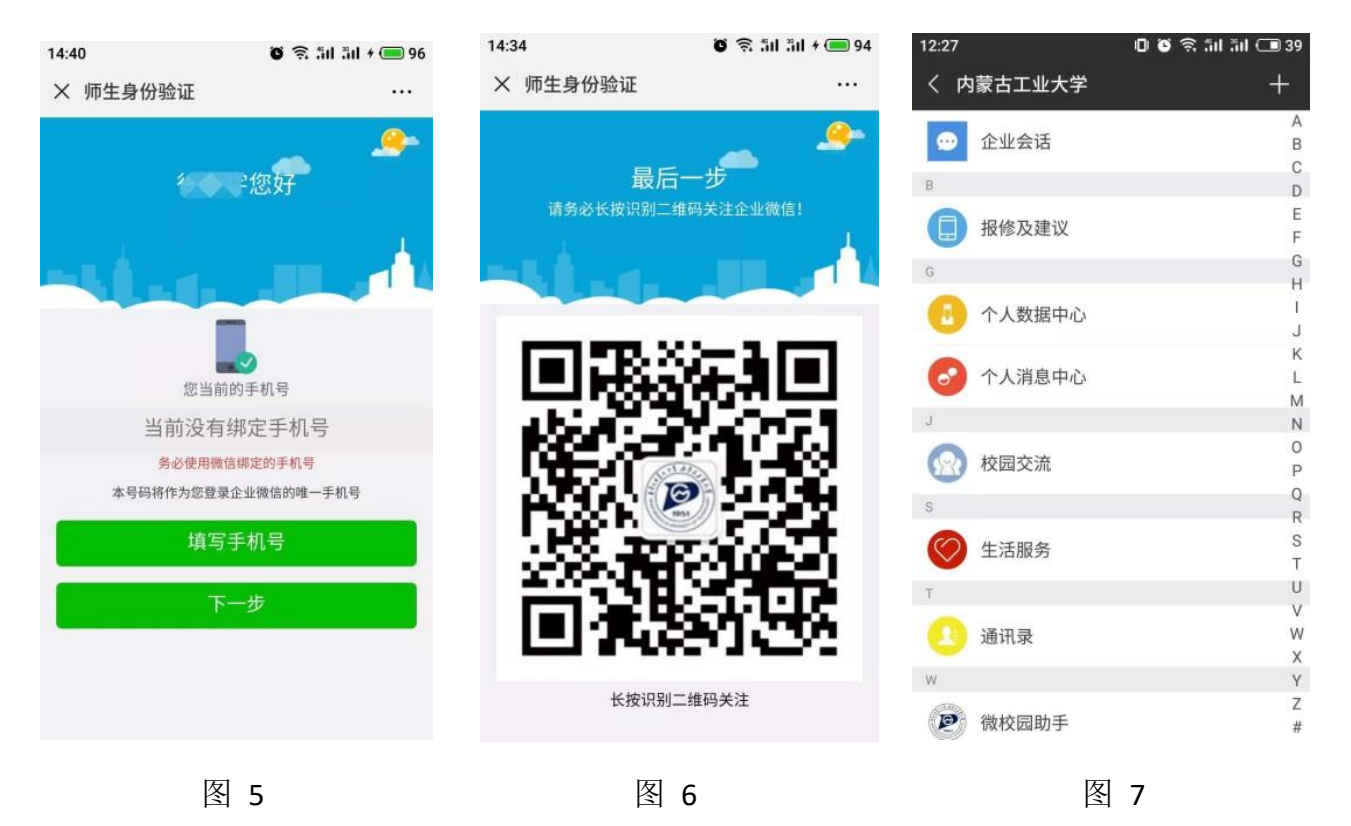

(二)使用非当前微信绑定的手机号(含义是:你目前的微信号,不是用的这部手机的手机号注册,请按如下①到⑥步操作):

- ① 填写手机号,并点击下一步(图8)
- ② 长按并关注微信企业号 (图 9)
- ③进入【微校园助手】选择【关注身份验证】(图10)
- ④ 填写手机号,必须与第①步填写的手机号一致(图 11)
- ⑤填写收到的短信验证码(图12)
- ⑥ 完成(图13),看到本图则关注成功。

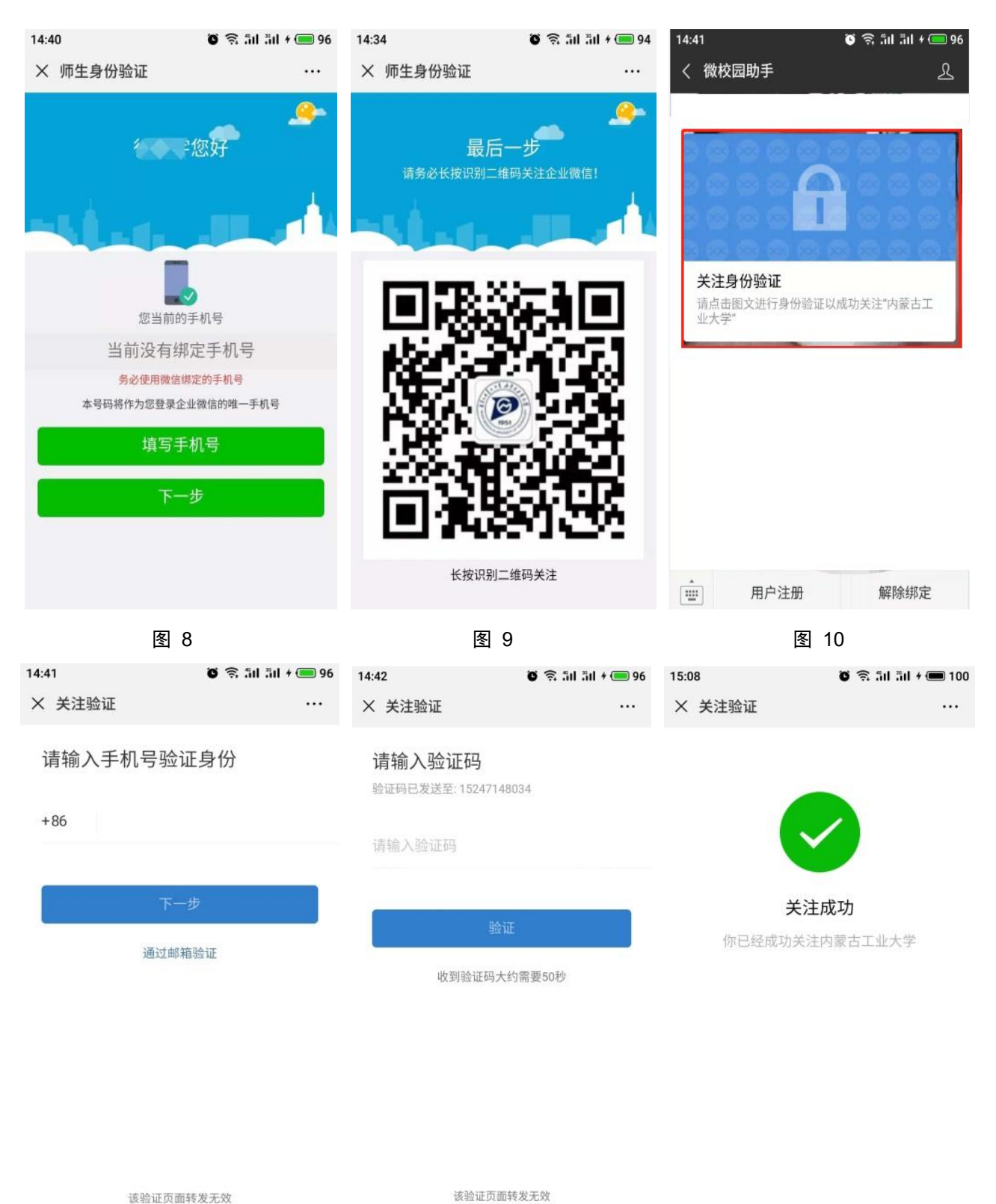

该短证贝回转友力

图 11

#### 二、解绑流程

如本人因更换学号(民族预科生转本科、本科生继续在本校读研),需要重新将个人微信与企业号进行绑定,请先按如下流程进行解绑操作。

1、清除微信缓存,具体清除方式详见 三、常见问题

2、找到企业微信中"微校园助手",点击右下角菜单"解除绑定"或者扫描以下二维码:

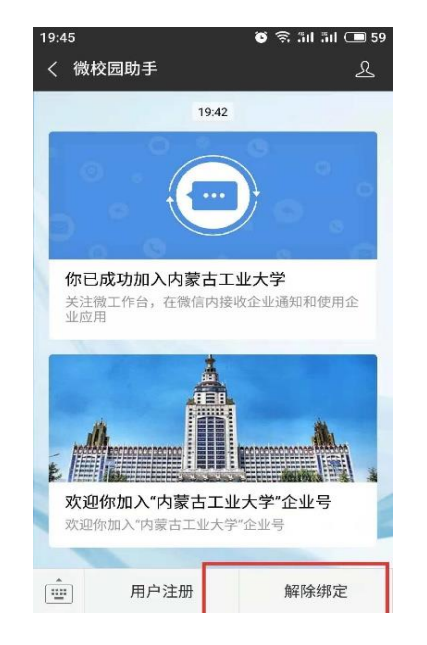

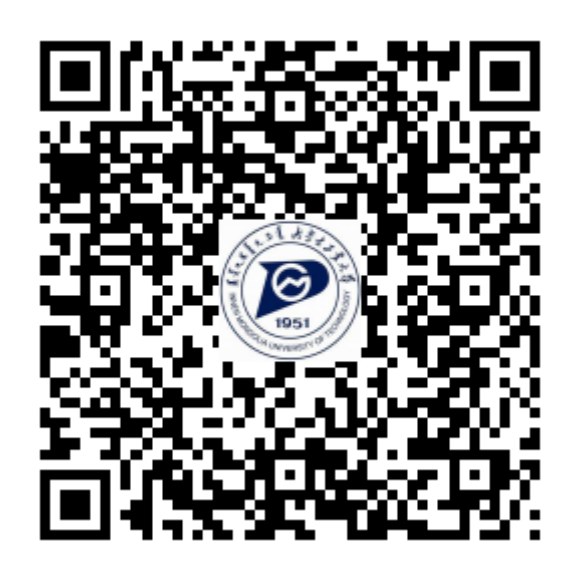

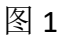

图 2

3、分别按照图 3、图 4、图 5界面的提示信息,按顺序操作完成解绑。解绑完成后,不要

立即进行绑定操作,请阅读本文档第三章常见问题,先处理可能存在的微信缓存问题。

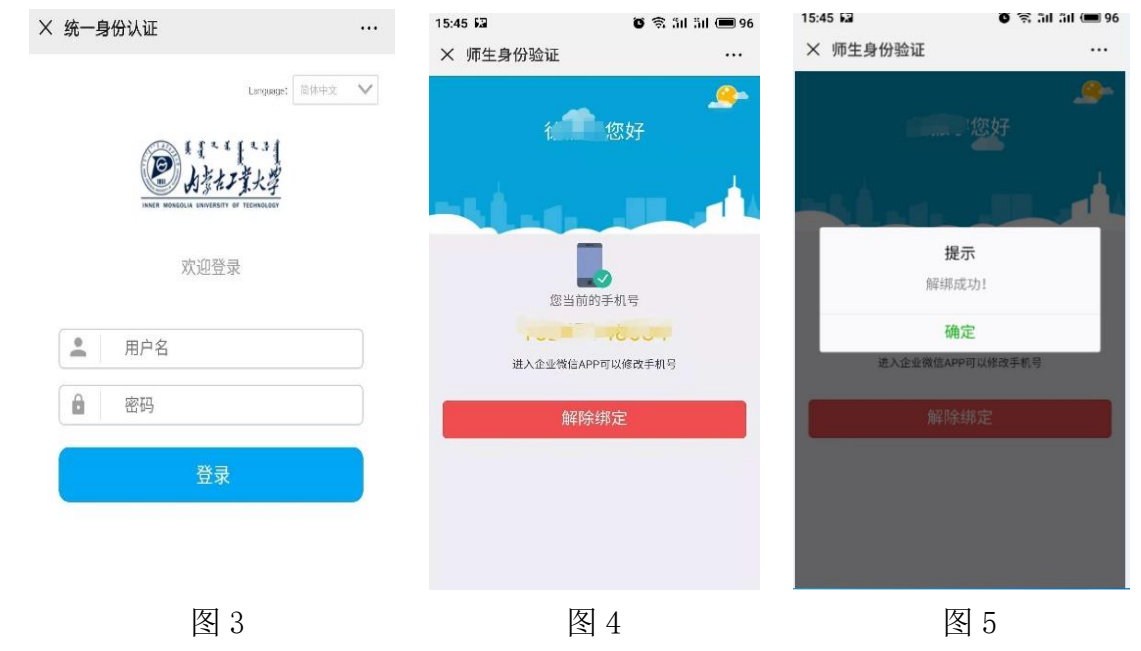

### 三、常见问题

如本人因更换学号(民族预科生转本科、本科生继续在本校读研),需要重 新绑定企业号时,应先进行解绑,再重新绑定新的身份。在此过程中,必须要解 决微信缓存的问题。

如何检验微信缓存是否清理成功呢?请按下述操作检查:

1. 绑定新身份/工号 (账号), 扫描以下用户注册二维码:

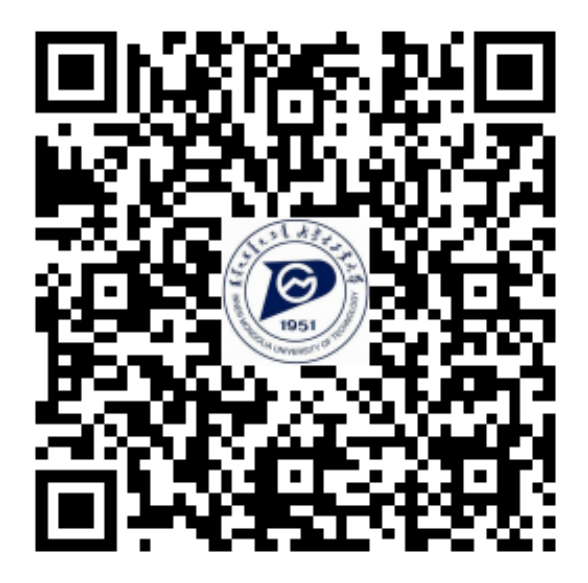

图 1

2. 扫描注册二维码后,如果点击【在校师生】后跳转至如下图 2 界面,需要重新输入用 户名和密码,则证明微信缓存清理成功,可以直接输入用户名及密码(统一身份认证用户名及 密码)点击登录后依次进行用户注册绑定操作。

如扫描绑定二维码后,点击【在校师生】,如果跳转到如下图 3 界面,则说明微信缓存未 能成功清理,此时需要在应用商城下载企业微信 APP 安装后,用企业微信 APP 进行扫码注册 绑定。

| °°.all <sup>40</sup> .all ≅             | 98% 📖 23:59      | •••••• 中国移动 夺 13:49 ⑧ 1           |
|-----------------------------------------|------------------|-----------------------------------|
| 充一身份认证                                  | ***              | × 用户身份验证                          |
|                                         | Langauge: 简洁中文 V |                                   |
| <ul> <li>▲ 用户名</li> <li>▲ 密码</li> </ul> |                  |                                   |
|                                         |                  | 您当前的手机号                           |
|                                         |                  | 当前没有绑定手机号                         |
| 您还可以使用以下方                               | 方式登录             | 务必使用微信绑定的手机号<br>本号码将作为您登录企业微信的唯一手 |
|                                         |                  | 填写手机号                             |
|                                         |                  | 下一步                               |
| 0                                       |                  |                                   |
| 图 2                                     |                  | 图 3                               |

#### 苹果 iOS 系统清理微信缓存操作如下:

| 19 | :11                      | 11   4G 🚺     |
|----|--------------------------|---------------|
| 1  |                          |               |
| 0  | Watch 微信                 | >             |
| Ø  | 支付                       | >             |
| Ŷ  | 收藏                       | >             |
|    | 相册                       | >             |
|    | 卡包                       | >             |
| ÷  | 表情                       | >             |
| ŝ  | 设置                       | >             |
|    |                          |               |
| 3  | ○ <u>\$</u> = Ø 信 通讯录 发现 | <b>皇</b><br>我 |

| 19:11      | 八平   | <b>.11</b> 4G 🚺 | <b>*</b> |
|------------|------|-----------------|----------|
| べ<br>帐号与安全 | 设直   |                 | >        |
| 新消息通知      |      |                 | >        |
| 隐私         |      |                 | >        |
| 通用         |      |                 | >        |
| 帮助与反馈      |      |                 | >        |
| 关于微信       |      | 版本7.0.10        | >        |
| 插件 💿       |      |                 | >        |
|            | 切换帐号 |                 |          |
|            | 退出登录 |                 |          |
|            |      |                 |          |
|            |      |                 |          |
|            |      | _               |          |

| 19:11     | .11 4G 🖅   |
|-----------|------------|
| く通用       |            |
| 多语言       | >          |
| 字体大小      | >          |
| 聊天背景      | >          |
| 我的表情      | >          |
| 照片、视频和文件  | >          |
| 听筒模式      | $\bigcirc$ |
| 发现页管理     | >          |
| 辅助功能      | >          |
| 聊天记录备份与迁移 | >          |
| 存储空间      | >          |
| 清空聊天记录    |            |
|           |            |

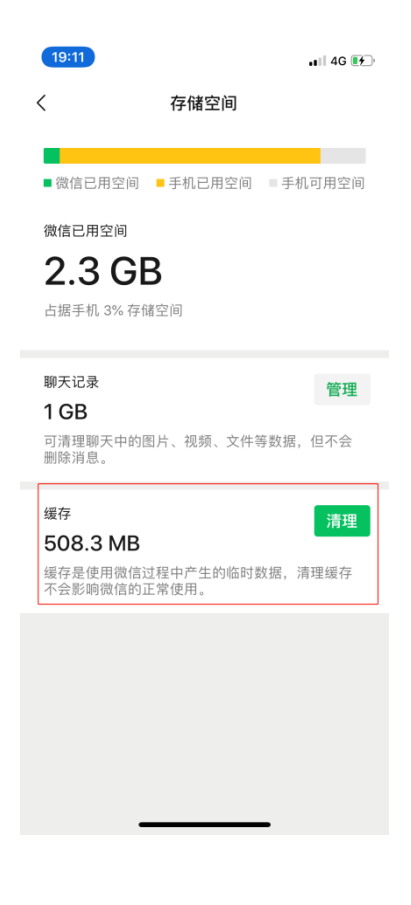

#### 安卓系统清理微信缓存操作如下:

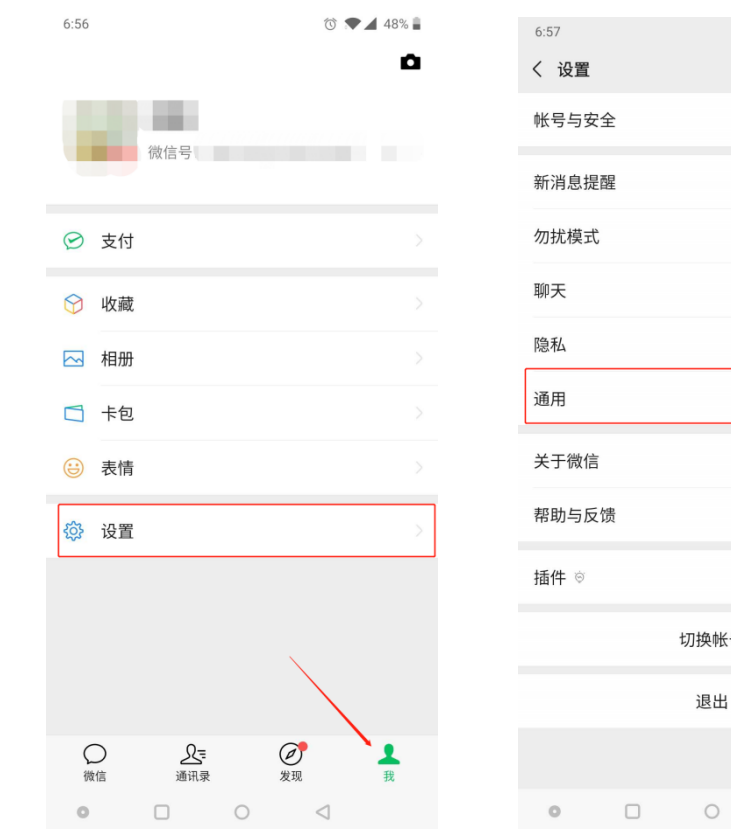

| <sup>6:57</sup> |    |      | U <b>V</b> 48%  |   |
|-----------------|----|------|-----------------|---|
| 帐号与安            | 2全 |      |                 |   |
| 新消息损            | 國  |      |                 |   |
| 勿扰模式            | ť  |      |                 |   |
| 聊天              |    |      |                 |   |
| 隐私              |    |      | $\rightarrow$   | > |
| 通用              |    |      | >               | > |
| 关于微信            |    |      |                 |   |
| 帮助与反            | え彼 |      |                 |   |
| 插件 🖻            |    |      |                 |   |
|                 |    | 切换帐号 |                 |   |
|                 |    | 退出   |                 |   |
|                 |    |      |                 |   |
| 0               |    | 0    | $\triangleleft$ |   |

| <ul> <li>く通用</li> <li>く 預信存れ</li> <li>         开启横屏模式         <ul> <li></li></ul></li></ul> | #空间<br><mark> 北成功即清除缓</mark><br>11.4 GB<br><sub>占据手机23%存储空间</sub> |
|---------------------------------------------------------------------------------------------|-------------------------------------------------------------------|
| 开启横屏模式     加素       开启NFC功能     101       自动下载微信安装包     仅WI-FI网络>                           | <mark>战成功即清除缓</mark><br>11.4 GB<br><sup>占据手机23%存储空间</sup>         |
| 开启NFC功能<br>自动下载微信安装包<br>ない-Fi网络 >                                                           | <b>11.4 GB</b><br>占据手机23%存储空间                                     |
| 自动下载微信安装包 仅WI-FI网络 >                                                                        | 占据手机23%存储空间                                                       |
|                                                                                             |                                                                   |
| 多语言 跟随系统 〉                                                                                  | 管理微信存储空间                                                          |
| 字体大小                                                                                        | 手机已用空间                                                            |
| 照片、视频和文件                                                                                    | 48.6 GB                                                           |
| 发现页管理                                                                                       | 剩余949.3 MB可用空间                                                    |
| 辅助功能                                                                                        | 吏用手机管家,清理系统空间                                                     |
| 流量统计 2                                                                                      |                                                                   |
| 微信存储空间                                                                                      |                                                                   |

如上两种操作方式,还不能清除缓存,可尝试退出微信账号,关机重启再重新注册,注册 方式参照 一、注册流程

3. 由于微信缓存机制,建议原来使用微信解绑成功后,安装企业微信 APP 绑定新的身份, 如果老学号已经在使用企业微信的,建议用企业微信解除绑定,新的身份使用微信来绑定。

4.本校教职工,同时在本校读研或读博,微信企业号已绑定教职工职工号,无法绑定学号, 建议学号在企业微信 APP 进行注册绑定。具体操作方式详见 四、企业微信 APP 绑定及解绑操 作方式

## 四、企业微信 APP 绑定及解除绑定操作方式

1. 下载企业微信 APP, 分两种情况:

(1)使用微信登录,适用于已在微信上用预科或本科学号绑定过企业号的同学,如图 1-5 的操作方式

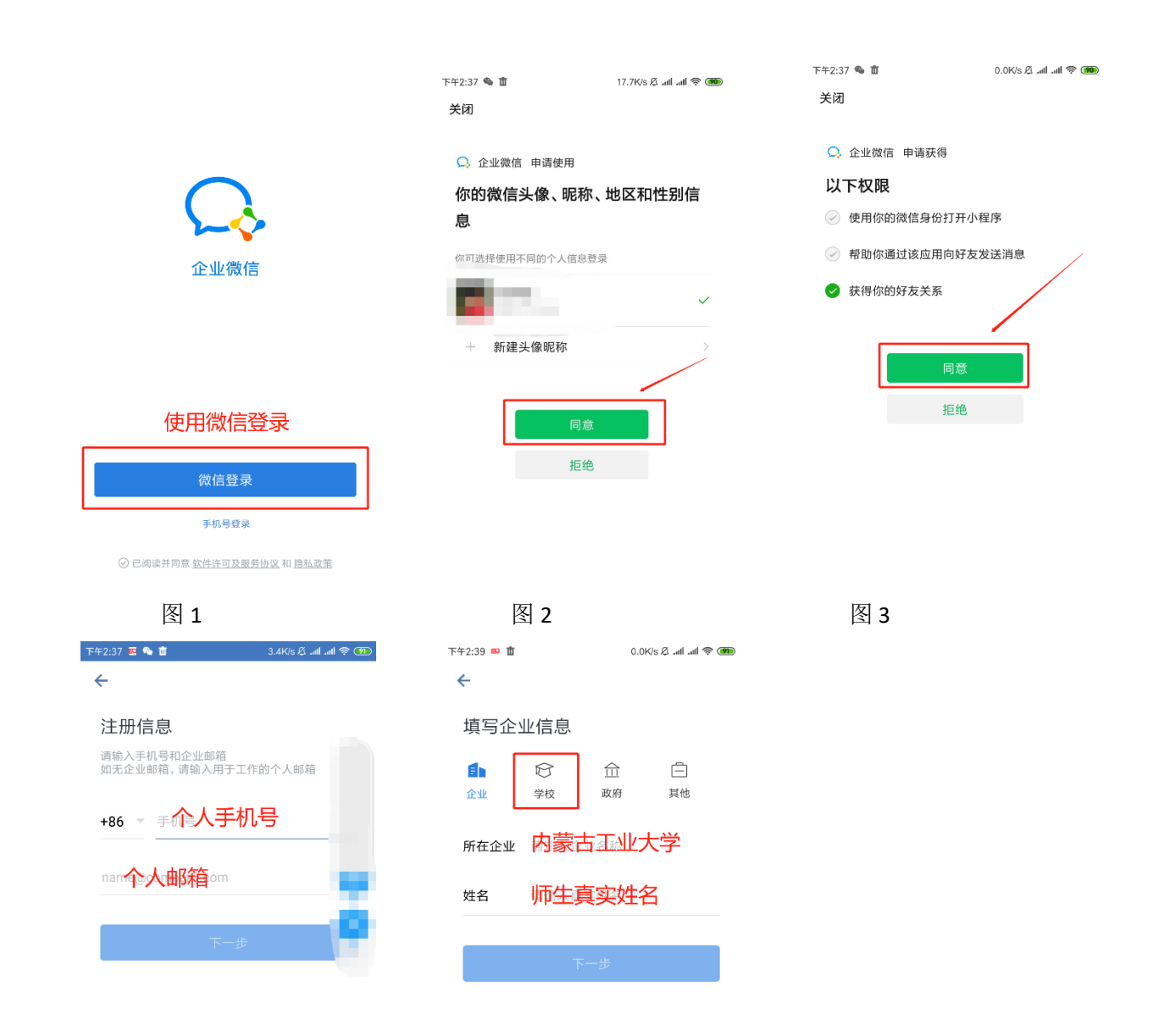

(2)使用手机号登录,适用于本校教师,同时是本校在读研究生或博士生,教职工号已 在微信上绑定的情况,此处使用的手机号不能是微信绑定教职工号使用的手机号(可使用家人 的手机号进行绑定),具体操作如下:

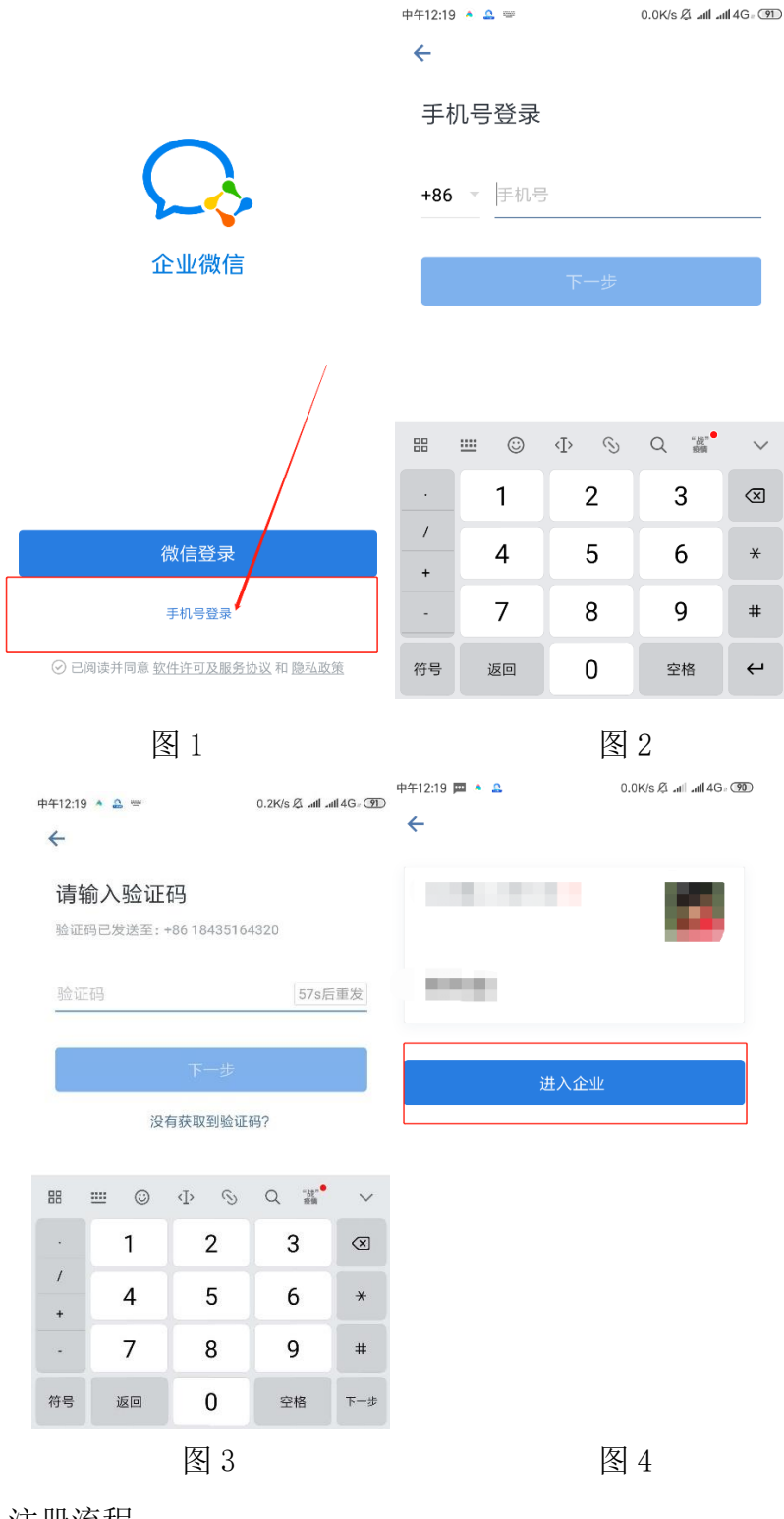

2. 企业微信 APP 注册流程

(1) 打开企业微信扫图1二维码

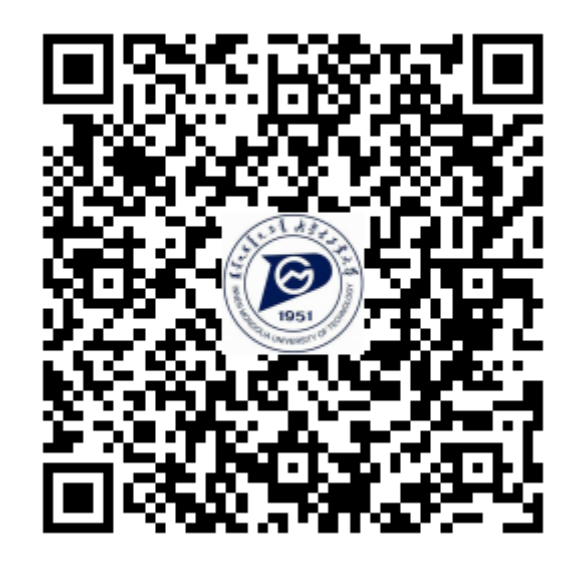

图 14

(2) 验证身份

点击【在校师生】(如图 2)后进行登录操作,所需的用户名及密码为学校统一身份认证 平台登录的用户名及密码。(如图 3)【如果忘记密码,请致电服务电话 6576286,按所属校 区转"1"或"2"进行密码重置。】

| 09:42        |         | .11 4G | ≈ 11.º° 11.º° 00                                                   | 98% 🗰 23:59                                                      |
|--------------|---------|--------|--------------------------------------------------------------------|------------------------------------------------------------------|
| ×            | 用户注册    |        | × 统一身份认证                                                           |                                                                  |
|              | 這進择你的身份 |        | (1)<br>(1)<br>(1)<br>(1)<br>(1)<br>(1)<br>(1)<br>(1)<br>(1)<br>(1) | Lungange: 前日中文 V<br>( 1 3 1<br><u>2 4 大学</u><br>1 9 HORMARE<br>蒙 |
| 🕃 在校师        | 币生      | >      | 用户名                                                                |                                                                  |
|              |         |        | 會密码                                                                |                                                                  |
|              |         |        | 登录                                                                 | Ł                                                                |
|              |         |        | 您还可以使用以                                                            | 下方式登录                                                            |
| <b>Child</b> |         |        | 0 0                                                                |                                                                  |
|              | 图 15    |        |                                                                    | 图 16                                                             |

(3)绑定手机号(上一步身份验证成功后,再执行这一步),填写手机号,并点击下一步, 如图 4

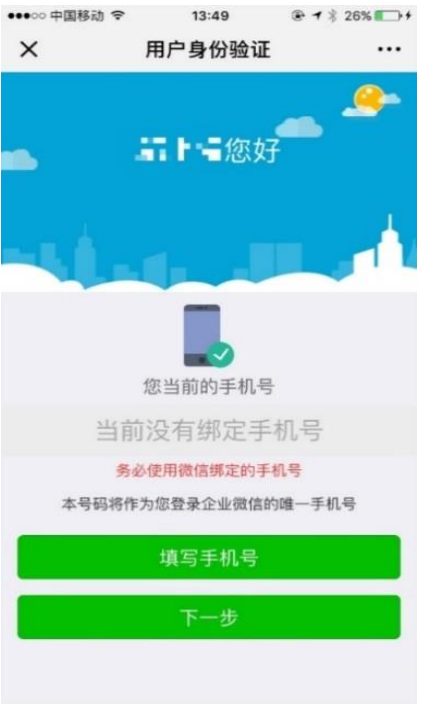

图 4

(4) 完成,如图5

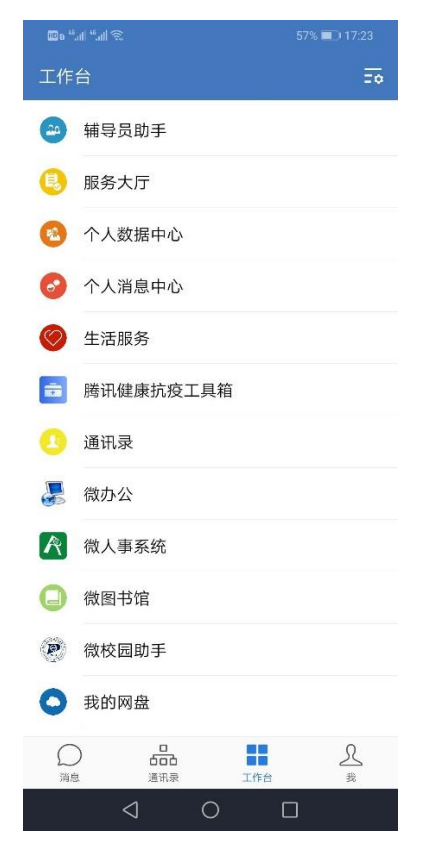

图 5

3. 企业微信 APP 解绑流程

如本人因更换学号(民族预科生转本科、本科生继续在本校读研),老学号已在企业微信 绑定,但需要将个人微信与新学号下的企业微信进行绑定,请先按如下流程进行老学号与企业 微信解绑操作。

(1) 在企业微信中"我的工作台"找到"微校园助手",点击右下角菜单"解除绑定" 或者扫描以下二维码:

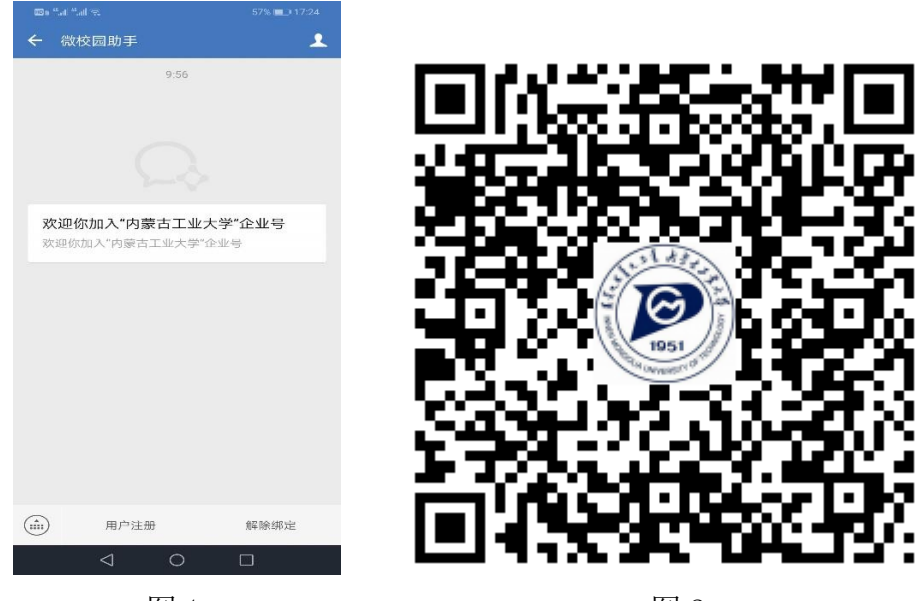

图 1

图 2

分别按照图 3、图 4、图 5界面的提示信息,按顺序操作完成解绑。

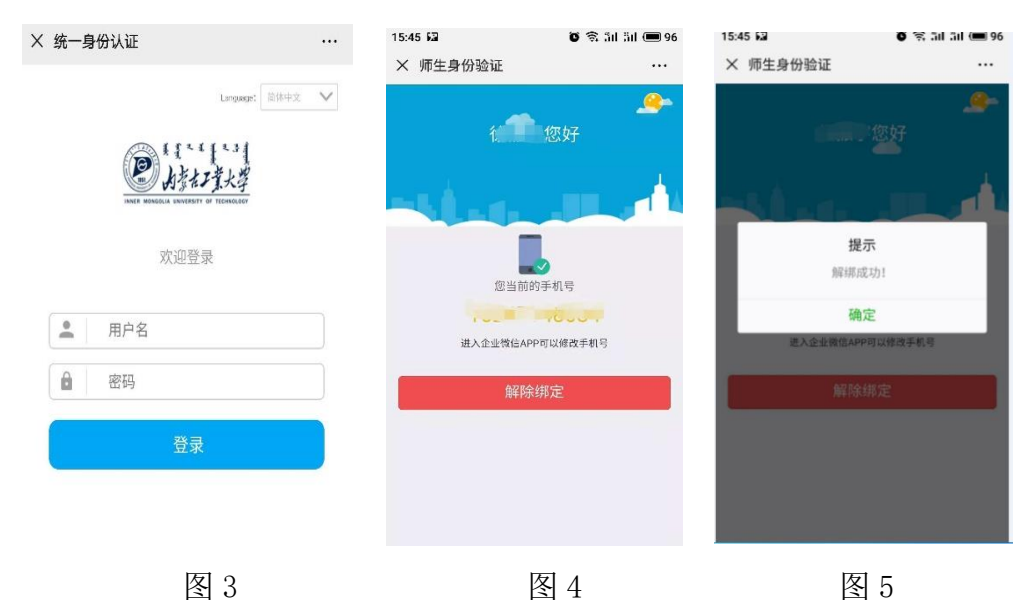

关于注册绑定问题,如上述建议仍无法解决,可致电服务电话 6576286,由服务人员记录 学号、姓名、电话,转交到厂家工程师进行后续处理。